# VLASNIČKI PRIRUČNIK

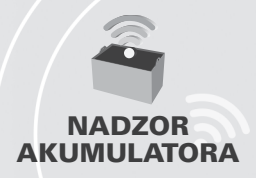

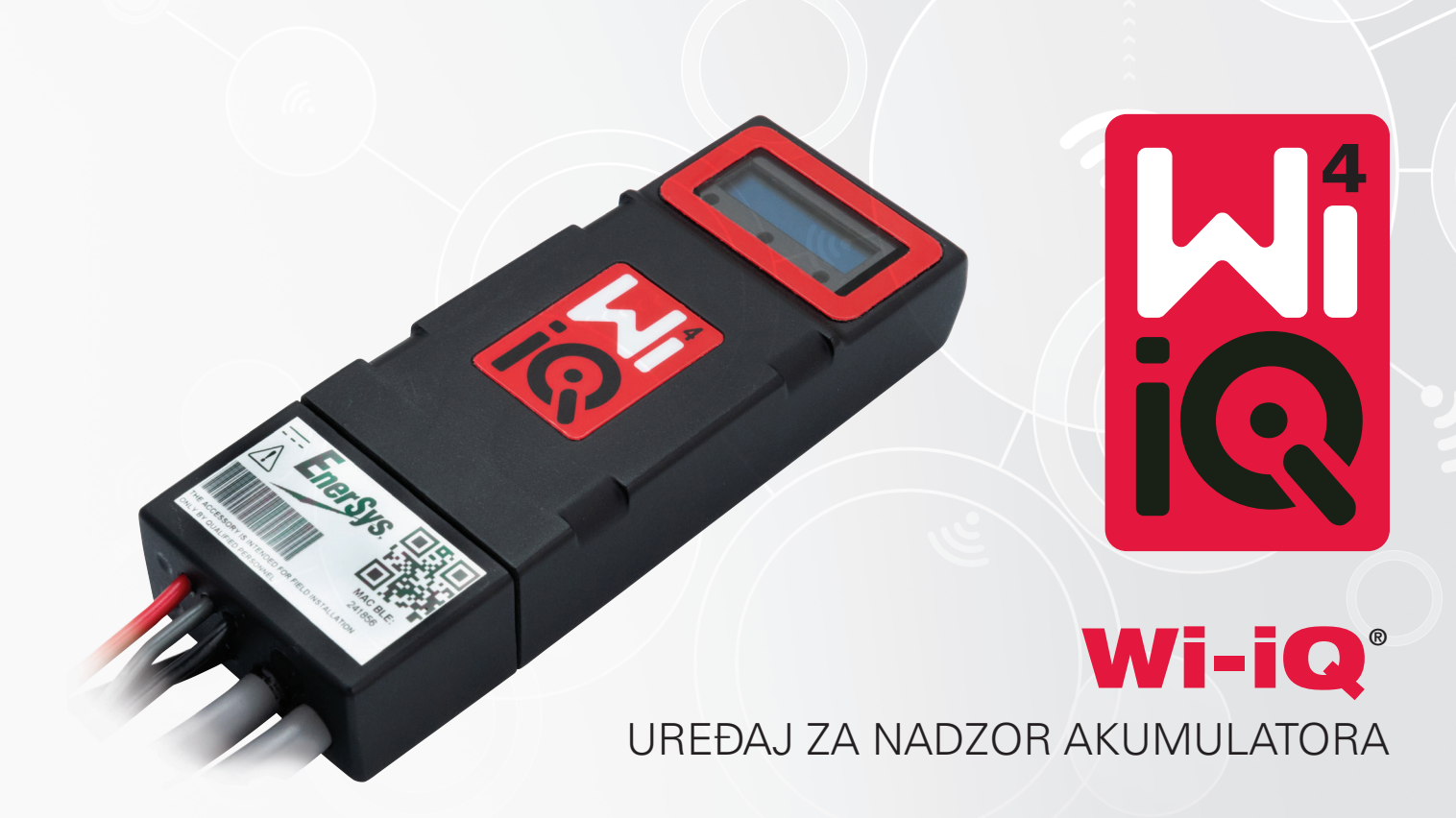

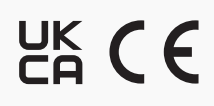

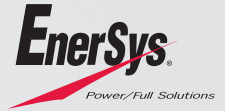

www.enersys.com

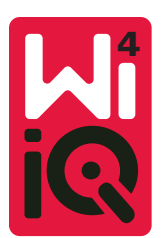

# VLASNIČKI PRIRUČNIK UREĐAJA ZA NADZOR AKUMULATORA WI-IQ<sup>®</sup>4

### SADRŽAJ

| 1. | Značajke                     | 3 |
|----|------------------------------|---|
| 2. | Tehničke specifikacije       | 3 |
| 3. | Dimenzije                    | 5 |
| 4. | Instalacija                  | 5 |
| 5. | Komunikacija                 | 6 |
| 6. | Servis i rješavanje problema | 9 |

## 1. ZNAČAJKE

Uređaj za nadzor akumulatora Wi-iQ<sup>\*</sup>4 četvrta je generacija tehnologije senzora akumulatora koja pruža dodatne značajke kao što su Bluetooth i CAN-Bus povezivost za poboljšanje komunikacije i integracije s ostalim uređajima i vanjskom opremom. Značajke dodane novom kompaktnom dizajnu uključuju tri LED diode za komunikaciju statusa, novi LCD zaslon za prikaz važnih informacija o akumulatoru i zvučni alarm.

- Programabilno
- Uređaj Wi-iQ može se ugraditi na akumulatore od 24 V do 120 V.
- Malen i uzak dizajn
- Kućište IP65
- Dostupno za olovnokiselinske i NexSys<sup>®</sup> TPPL akumulatore
- Senzori struje s jednostrukim ili dvostrukim kabelom
- LCD zaslon i niskonaponska alarmna zujalica
- Memorija za više od 8000 događaja
- Više komunikacijskih kanala
  - Zigbee" s bežičnim spajanjem na Wi-iQ Report PC softver i punjač
  - Bluetooth na mobilnu aplikaciju E Connect<sup>™</sup> i pametnu nadzornu ploču akumulatora Truck IQ<sup>™</sup>
- Novodizajnirana mobilna aplikacija E Connect omogućuje brzu i jednostavnu provjeru flote akumulatora i dijeljenje podataka
- Povezivanje s našim vanjskim uređajem Truck iQ koji rukovatelju prikazuje podatke u stvarnom vremenu o statusu akumulatora, alarmima i preostalom radnom vremenu
- Dodatni modul CAN-Bus (sabirnica) pruža stanje napunjenosti (SOC) i ostale podatke bilo kojoj CAN mreži (npr. viličarima, AGV-ovima)
- Kompatibilan sa sustavom za upravljanje učinkovitošću skladišta Xinx™ za pojednostavljenje prikupljanja podataka i izvješćivanja
- Bežična komunikacija s modularnim punjačem EneSys<sup>®</sup> omogućuje bolju kontrolu imovine
- · Podesivo upozorenje SOC-a (Sigurnosnog operativnog centra) i zvučni alarm
- Eliminira potrebu za zasebnim uređajem za alarmiranje niskog napona (LVA)

# NAPOMENA: Uređaj Wi-iQ4 dizajniran je samo za instalaciju na akumulator i neće ispravno raditi ako se montira na stranu akumulatorskog priključka viličara radi ispitivanja napajanja.

| 2 TEHN        | ČKF S | SPECI | FIKΔ | CLIE |
|---------------|-------|-------|------|------|
| 2. I LI II VI | OKL 4 |       |      | CIGL |

| Otestes                                                                                                    | 0.:                                                                                                    |  |
|----------------------------------------------------------------------------------------------------|----------------------------------------------------------------------------------------------------|--|
| Stavka                                                                                                    |                                                                                                    |  |
| Nazivni napon akumulatora                                                                                                    | 24 VDC do 80 VDC                                                                                                    |  |
| Radni napon                                                                                                    | 15 V-120 V                                                                                                    |  |
| Radna temperatura                                                                                                    | 4 °F (-20 °C) – 140 °F (60 °C)                                                                                                    |  |
|                                                                                                    | Omogućuje prikupljanje podataka o protoku                                                                                                    |  |
| Dvosmjerno mjerenje struje                                                                                                    | pomocu senzora s Hallovim efektom koji moze                                                                                                    |  |
|                                                                                                    | Mjeriti do +/- 1000 A.                                                                                                    |  |
|                                                                                                    |                                                                                                    |  |
| Mjerenje napona                                                                                                    | i polunanona akumulatora                                                                                                    |  |
| Točnost nanona                                                                                                    |                                                                                                    |  |
|                                                                                                    | <ul> <li><sup>ra</sup> 24 VDC do 80 VDC</li> <li>15 V-120 V</li> <li>4 °F (-20 °C) – 140 °F (60 °C)</li> <li>Omogućuje prikupljanje podataka o protoku<br/>pomoću senzora s Hallovim efektom koji može<br/>mjeriti do +/- 1000 A.<br/>Rezolucija 1A</li> <li>Kontinuirani nadzor ukupnog napona akumulatora</li> <li>0,1 V</li> <li>Vanjski termistor</li> <li>&lt; 2000m (&lt; 6561 stopa)</li> <li>ia Sa senzorom elektrolita</li> <li>Zigbee (SMAC-2,4 GHz), Bluetooth BLE</li> <li>Vremensko praćenje i označavanje podataka</li> <li>Učitavanje podataka na PC putem Donglea,<br/>na poslužitelj u oblaku putem mobilne aplikacije<br/>E Connect</li> <li>Do 8000 zapisa u dnevnik događaja</li> <li>Do 10 m (32 stope) (Zigbee); do 5 m (16 stopa) (BLE</li> <li>2 različita CAN protokola: CANOpen ili J1939</li> <li>1 Watt</li> <li>Prenapon</li> <li>Zaštita od obrnutog polariteta</li> <li>Otporno na vodu i kiseline</li> <li>UL 94V-0</li> <li>Stupanj zaštite od onečišćenja 3 (prašno<br/>okruženje)</li> <li>Kućište IP65</li> <li>40,07 mm D x 19,5 mm Š x 107,97 mm V</li> <li>(Sigurnosni) propisi o električnoj opremi<br/>iz 2016. (S.I. 2016/1101)</li> <li>Direktiva 2014/35/EU:</li> <li>Sigurnost</li> <li>BS EN 10214/30/EU:</li> <li>Elektromagnetska kompatibilnost</li> <li>BS EN 12895: 2015. / A1: 2019.</li> <li>Direktiva 2014/53/EU</li> <li>RoHS</li> <li>Propisi o radijskoj opremi iz 2017. (S.I.2017/1206)</li> <li>Direktiva 2014/53/EU</li> <li>ETSI EN 301 489-1 V2.2.3 (2019)</li> <li>ETSI EN 301 489-1 V3.2.2 (2019.)</li> <li>ETSI EN 300 328 V2.2.2 (2019.)</li> </ul> |  |
| Nadmoreka visina                                                                                                    | < 2000m (< 6561 stops)                                                                                                    |  |
| Otherivania varina alaktralita                                                                                                    |                                                                                                    |  |
|                                                                                                    | Ziebee (SMAC 2.4 CHz) Blueteeth BLE                                                                                                    |  |
| Bezicho sucelje                                                                                                    | Zigbee (SiviAC-2,4 GH2), Bluelooth BLE                                                                                                    |  |
| Sat stvarnog vremena                                                                                                    | Vremensko pracenje i oznacavanje podataka                                                                                                    |  |
| Delawara a datalar                                                                                                    | Ucitavanje podataka na PC putem Donglea,                                                                                                    |  |
| Stavka         Nazivni napon akumulatora         Radni napon         Radna temperatura         Dvosmjerno mjerenje struje         Mjerenje napona         Točnost napona         Temperatura         Nadmorska visina         Otkrivanje razine elektrolita         Bežični o sučelje         Sat stvarnog vremena         Pohrana podataka         Prikupljanje podataka         Bežični domet         CAN komunikacija         Potrošnja struje         Zaštita         Fizičke dimenzije         Uskladenost | na posluzitelj u oblaku putem mobilne aplikacije                                                                                                    |  |
| Drikupliania nadataka                                                                                                    | E COILIECT                                                                                                    |  |
|                                                                                                    | Do 8000 Zapisa u drievnik događaja                                                                                                    |  |
| Bezichi domet                                                                                                    | Do IU m (32 stope) (2lgbee); do 5 m (16 stopa) (BLE)                                                                                                    |  |
|                                                                                                    | Do 10 m (32 stope) (Zigbee); do 5 m (16 stopa) (BLE)<br>2 različita CAN protokola: CANOpen ili J1939<br>1 Watt                                                                                                    |  |
| Potrosnja struje                                                                                                    | 1 Vvatt                                                                                                    |  |
| Zaštita                                                                                                    |                                                                                                    |  |
|                                                                                                    | Zastita od obrnutog polariteta                                                                                                    |  |
|                                                                                                    | Utporno na vodu i kiseline                                                                                                    |  |
| Pakirania                                                                                                    | UL 94V-U<br>Stupani začtite od opečičćenja 3 (pračno                                                                                                    |  |
| rakiiaije                                                                                                    | okruženje)                                                                                                    |  |
|                                                                                                    | Kućište IP65                                                                                                    |  |
| Fizičke dimenzije                                                                                                    | 40.07 mm D x 19.5 mm Š x 10797 mm V                                                                                                    |  |
|                                                                                                    | (Sigurnosni) propisi o električnoj opremi                                                                                                    |  |
|                                                                                                    | iz 2016. (S.I. 2016/1101)                                                                                                    |  |
|                                                                                                    | Direktiva 2014/35/EU:                                                                                                    |  |
|                                                                                                    | Sigurnost                                                                                                    |  |
|                                                                                                    | BS EN 61010-1: 2010. / A1: 2019.                                                                                                    |  |
|                                                                                                    | EMC propisi iz 2016. (S.I. 2016/1091)                                                                                                    |  |
|                                                                                                    | Direktiva 2014/30/EU:                                                                                                    |  |
|                                                                                                    | Elektromagnetska kompatibilnost                                                                                                    |  |
| Usklađenost                                                                                                    | BS EN 12895: 2015. / A1: 2019.                                                                                                    |  |
|                                                                                                    | Direktiva 2011/65/EU                                                                                                    |  |
|                                                                                                    | BoHS                                                                                                    |  |
|                                                                                                    | Propisi o radiiskoi opremi iz 2017. (S.I.2017/1206)                                                                                                    |  |
|                                                                                                    | Direktiva 2014/53/EU                                                                                                    |  |
|                                                                                                    | ETSI EN 301 489-1 V2.2.3 (2019)                                                                                                    |  |
|                                                                                                    | ETSI EN 301 489-17 V3.2.2 (2019.)                                                                                                    |  |
|                                                                                                    | ETSI EN 300 328 V2.2.2 (2019.)                                                                                                    |  |

OVAJ UREĐAJ SUKLADAN JE S DIJELOM 15 PRAVILA FFC-a. RAD UREĐAJA PODLIJEŽE SLJEDEĆIM DVAMA UVJETIMA:

(1) OVAJ UREĐAJ NE SMIJE IZAZIVATI ŠTETNE INTERFERENCIJE

(2) OVAJ UREĐAJ MORA APSORBIRATI SVE INTERFERENCIJE, UKLJUČUJUĆI ONE KOJE MOGU PROUZROČITI NEŽELJENI RAD.

U SKLADU SA ZAHTJEVIMA KOMISIJE FCC, PROMJENE ILI PREINAKE BEZ PRIVOLE TVRTKE ENERSYS MOGU DOVESTI DO GUBITKA OVLAŠTENJA KORISNIKA ZA RAD S OVIM PROIZVODOM.

Tehnička podrška: Informacije o lokalnom kontaktu potražite na www.enersys.com.

#### 2.1. Komponente

Slika 1: Uređaj za natopljene akumulatore sa sondom za elektrolit Wi-iQ4

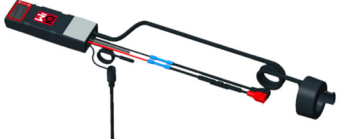

# 2. TEHNIČKE SPECIFIKACIJE (NASTAVAK)

#### 2.2. Uređaj za nadzor akumulatora Wi-iQ®4

2.2.1. Uređaj za nadzor akumulatora Wi-iQ°4 čine:

- Glavna jedinica (za mjerenje napona, zaslon, LED diode, zujalicu i komunikacijske značajke)
- 1 ili 2 senzora struje
- CAN veza (opcionalna uporaba)
- Crveno-crni kabeli za napajanje uređaja Wi-iQ4
- Ravnotežna/siva žica za srednji napon baterije (s osiguračem)
- Sonda za mjerenje temperature
- · Sonda razine elektrolita za izvedbu s akumulatorom s tekućinom
- 3 krimpana spoja + 3 kabelske vezice
- Instalacijski hardver

Slika 2: Uređaj Wi-iQ4 za tanke ploče od čistog olova (TPPL) ili ventilom reguliranu olovnu kiselinu (VRLA) s CAN priključkom; bez sonde za elektrolit

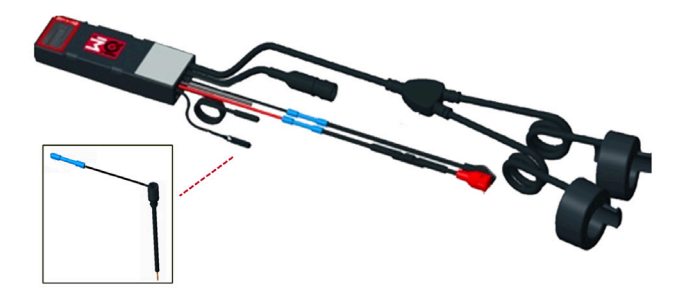

#### 2.3. Brojevi dijelova uređaja Wi-iQ4

2.3.1. Dostupna su četiri broja dijelova.

#### Tablica 1: Brojevi dijelova

| Broj dijela | Referentni P/N | Opis                                                                                                    | Vijek trajanja<br>akumulatora |
|-------------|----------------|----------------------------------------------------------------------------------------------------|-------------------------------|
| WIIQ4       | 6LA20743-E0E   | Monitor Wi-iQ4 Basic s jednim<br>senzorom za mokri akumulator                                                               | Mokri                         |
| WIIQ4DUAL   | 6LA20743-E3E   | Monitor Wi-iQ4 Basic<br>VRLA jedan senzor                                                                                   | Gel, TPPL                     |
| WIIQ4F      | 6LA20743-E1E   | Monitor Wi-iQ4 Premium s jednim<br>CAN senzorom                                                                             | Sve s CAN-om                  |
| WIIQ4DUALF  | 6LA20743-E2E   | Monitor Wi-iQ4 Premium<br>CAN dvostruki senzor                                                                              | Sve s CAN-om                  |
| 6LA20761    | 6LA20761       | Senzor elektrolita (samo rezervni<br>dio), ne koristite ovaj broj<br>prilikom naručivanja broja dijela<br>WIIQ4 i WIIQ4DUAL | Mokri                         |

#### 2.4. Zaslon uređaja Wi-iQ4 i LED diode

2.4.1. LCD zaslon i tri LED diode na uređaju Wi-iQ4 prikazuju status. Zaslon se isključuje (OFF) nakon 15 minuta neaktivnosti (način mirovanja). Malim dodirom zaslona uređaja Wi-iQ4 zaslon će se ponovno uključiti (ON).

#### Slika 3: Zaslon i LED diode

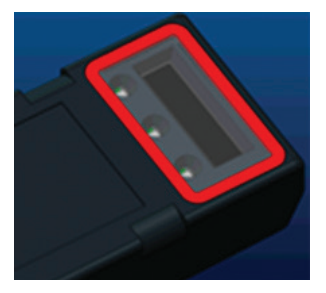

2.4.2. Prikazani parametri.

#### Tablica 2: Parametri

| Opis                 | Vrijednost                          | Komentar                                             |
|----------------------|-------------------------------------|------------------------------------------------------|
| SOC                  | 0-100 %                             | Stanje napunjenosti akumulatora                      |
| Napon<br>akumulatora | Primjer: 27,2 V                     | Ukupan napon akumulatora (V)                         |
| Temperatura          | Primjer: 64 °F (18 °C)              | Temperatura akumulatora                              |
| Struja               | Primjer: 10,4 A                     | Vrijednost struje u A (+ punjenje,-<br>pražnjenje)   |
| Povezan<br>Bluetooth |                                     | Kada je pametni telefon povezan<br>s uređajem Wi-iQ4 |
|                      | Razina                              | Plava LED dioda svijetli (ON)                        |
|                      | Temperatura                         | Crvena LED dioda treperi ili svijetli (ON)           |
|                      | Upozorenje<br>SOC-a o niskoj razini | Zujalica uključena (ON)                              |
| Upozorenje           | Upozorenje<br>SOC-a o niskoj razini |                                                      |
|                      | Neravnoteža                         | Plava LED dioda bljeska                              |
|                      | Nema senzora struje                 | SENZOR/STRUJE<br>NEMA/SIGNALA                        |
|                      | Nema senzora<br>temperature         | SENZOR/TEMPERATURE<br>NEMA/SIGNALA                   |

#### 2.4.3. Boje i funkcije LED dioda

#### Tablica 3: Boje i funkcije

| LED     | Boja       | Svijetli                                              | Brzo treperi<br>(0,5 s UKLJUČENO /<br>0,5 s ISKLJUČENO) |
|---------|------------|-------------------------------------------------------|---------------------------------------------------------|
| Lijevo  | Crveno     | Visoka temperatura                                    | Upozorenje o temperaturi                                |
| Sredina | Narančasto | Signal upozorenja<br>za DOD                           | Upozorenje za DOD                                       |
| Desno   | Plavo      | Niska razina                                          | Neravnoteža                                             |
|         | Sve        | Brzo treperenje svakih 5 sekundi<br>(za normalan rad) |                                                         |

NAPOMENA: Kada se uređaj Wi-iQ4 prvi put spoji na napon akumulatora, sve LED diode trepere, a na zaslonu se prikazuje revizija firmwarea (slijed inicijalizacije). Prikazana razina napunjenosti (SOC) bit će ponovno učitana vrijednost proizvođača. Za pokretanje postavite uređaj i resetirajte vrijednost (pogledajte odjeljak o konfiguraciji u priručniku).

#### 2.5. Zujalica

2.5.1. Zujalica.se nalazi unutar glavne jedinice. Zujalica se aktivira kada je razina napunjenosti akumulatora (SOC) niska i potrebno ga je napuniti. Referentna tablica 5.

#### Tablica 4: Učestalost upozorenja i alarma

|          | Normalni<br>SOC | Upozorenje za SOC                    | Signal upozorenja za SOC            |
|----------|-----------------|--------------------------------------|-------------------------------------|
| Zujalica | ISKLJ.          | 2 zvučni signal svakih<br>20 sekundi | 1 zvučni signal svakih<br>5 sekundi |

#### Tablica 5: Zadana vrijednost zujalice u odnosu na vrstu akumulatora

| Vrsta akumulatora      | Upozorenje za SOC | Signal upozorenja<br>za SOC |
|------------------------|-------------------|-----------------------------|
| Modeli NexSys TPPL NXS | 30 %              | 20 %                        |
| Modeli NexSys TPPL NXP | 50 %              | 40 %                        |
| Ostalo                 | 30 %              | 20 %                        |

# \*Prilagodljivo

#### 2.6. Senzor(i) struje uređajaWi-iQ4

2.6.1. Senzor struje je uređaj s Hallovim efektom i čvrstom jezgrom.

#### Tablica 6: Tehničke specifikacije senzora struje

| Veličina kabela<br>za istosmjernu<br>struju (DC)* | AWG    | Unutarnji<br>promjer | Preporuka<br>za klasu viličara | Maks. istosmjerna<br>struja (DC) |
|---------------------------------------------------|--------|----------------------|--------------------------------|----------------------------------|
| Do 120 mm <sup>2</sup>                            | Do 4/0 | 20,1 mm              | Klasa 1, 2 i 3                 | 1000A                            |

NAPOMENA: Dimenzije kabela istosmjerne struje (DC) ne uzimaju u obzir dimenzije priključne stopice ili kontakta. Terminale će možda trebati ugraditi nakon umetanja kabela u senzor struje. Uglavnom za kabele 4/0.

# 2. TEHNIČKE SPECIFIKACIJE (NASTAVAK)

#### 2.7. Opcija CAN uređaja Wi-iQ®4

- 2.7.1. Ako ga ima u opremi, uređaj Wi-iQ<sup>®</sup>4 komunicira putem CAN protokola.
- **2.72.** Glavna jedinica Wi-iQ3 isporučuje se sa zaštitnim plastičnim pokrovom koji se treba ukloniti za uporabu CAN opcije.
  - 2.7.2.1. Ženski je priključak opisan u nastavku.

### Slika 4: Ženski priključak

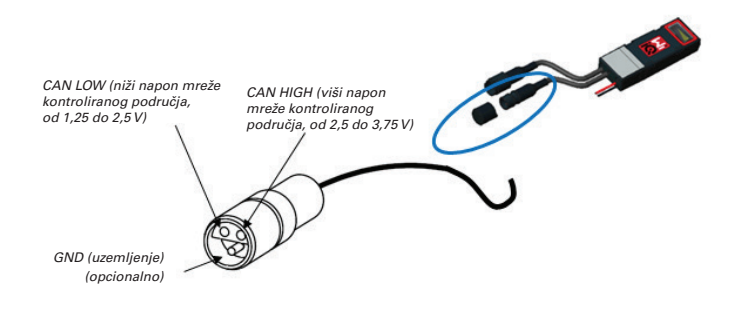

2.7.2.2. Priložen je muški priključak (ITT-CANON SURE-SEAL IP68 3 – utor s 2 kontakta i 1 utičnicom za žice od 0,75 do 1,5 mm<sup>2</sup>.

#### Tablica 7: Specifikacije CAN priključka

| Destruct  | Broj prihvat- | Broj kontaktnog dijela    |                                 |                                 |
|-----------|---------------|---------------------------|---------------------------------|---------------------------------|
| Proizvou  | nog dijela    | Promjer žice              | Kontakt (2 kom.)                | Utičnica (1 kom.)               |
| ITT-CANON | 120-8551-001  | 0,5 – 1,0 mm <sup>2</sup> | 330-8672-001<br><i>(SS20)</i>   | 031-8703-001<br><i>(SS20)</i>   |
| SURE-SEAL | (SS3R)        | 0,75 – 1,5 mm²            | 330-8672-000<br>( <i>SS10</i> ) | 031-8703-000<br>( <i>SS10</i> ) |

2.7.3. CAN komunikacija uređaja Wi-iQ4 prihvaća dva različita CAN protokola:2.7.3.1. CANOpen

- 2.7.3.2. J1939
- 2.7.4. Pogledajte odjeljak 5.7. za odgovarajuću dokumentaciju.

#### 3. DIMENZIJE

#### 3.1. Ukupne dimenzije uređajaWi-iQ4 i Hallovih efekata (mm)

#### Slika 5: Dimenzije

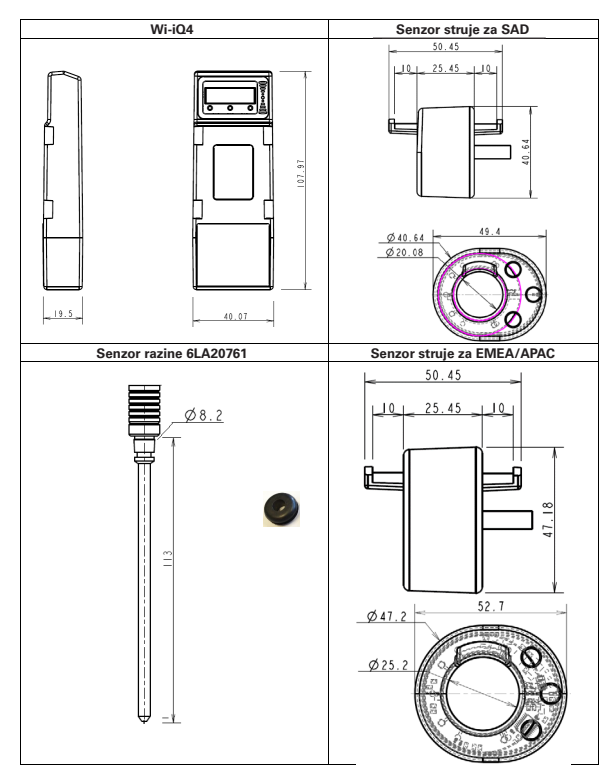

### Slika 6: Sonde i senzori

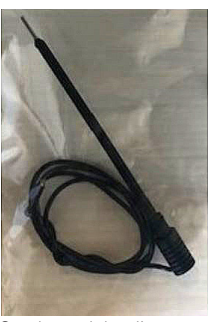

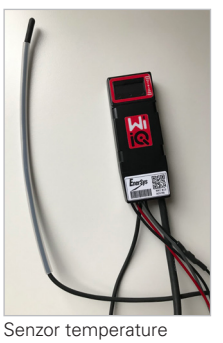

Sonda za elektrolit

#### 4. INSTALACIJA

Slika 7: Završno sastavljanje uređaja Wi-iQ4 na ćeliju od 2 V

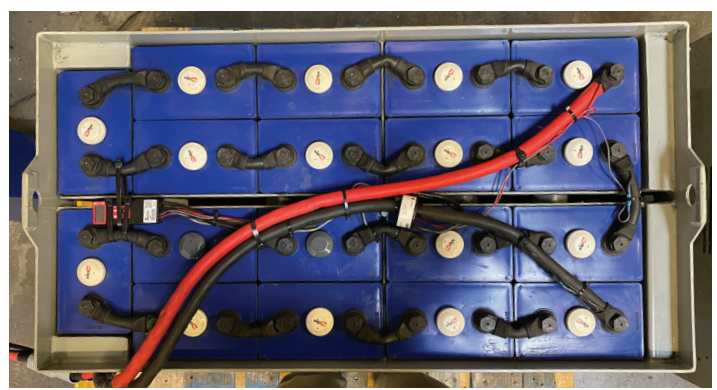

Slika 8: Završno sastavljanje uređaja Wi-iQ4 na bloku od 12 V

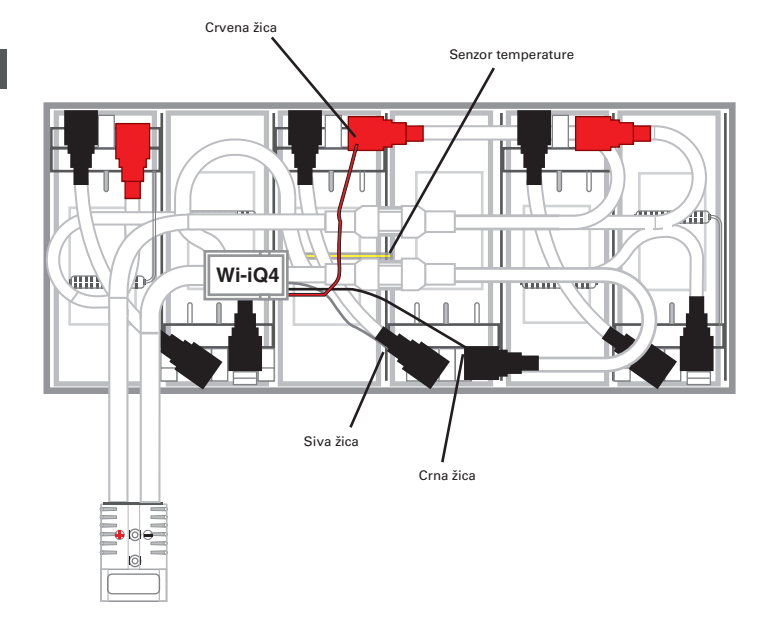

NAPOMENA: Redoslijed slaganja na usadnom vijku je: Kabel akumulatora, prstenasti priključak uređaja Wi-iQ4, plosnata podloška, sigurnosna podloška i matica.

| 4.1.1.1. | Provjerite jesu li navoji na matici i usadnom vijku |
|----------|-----------------------------------------------------|
|          | čisti, nanesite kap plavog sredstva Loctite™        |

 na usadni vijak i zategnite maticu na mjestu.
 4.1.1.2. Zategnite maticu prema odgovarajućoj specifikaciji (gore). Provjerite je li kabelska stopica baterije postavljena ravno na ploču.

Sve dimenzije su u mm

# 5. KOMUNIKACIJA

#### Slika 10: Podudaranje HEX adrese

Dva su načina komunikacije (bežično i putem CAN-a) dostupna na uređaju Wi-iQ®4:

#### 5.1. Bežično

#### 5.1.1. BLE

- **5.1.1.1.** Povezivanje s pametnim telefonom putem mobilne aplikacije E Connect
- 5.1.1.2. Povezivanje na Truck iQ™ pametnu nadzornu ploču akumulatora
- **5.1.2.** Zigbee<sup>®</sup> (naslijeđeni protokol koji se koristi s prethodnim generacijama
  - uređaja Wi-iQ)
  - 5.1.2.1. Povezivanje na punjače (NexSys®+ punjač akumulatora)
  - 5.1.2.2. Povezivanje na softver Wi-iQ Report
  - 5.1.2.3. Povezivanje sa softverom Xinx™
- 5.2. T5.2. Uredaj Wi-iQ4 može se konfigurirati i slati podatke putem protokola Zigbee<sup>®</sup> (Wi-iQ Report – minimalna verzija v5.4.5) ili protokola BLE (aplikacija E connect, minimalno – v2.16).

# 5.3. CAN (Controller Area Network)

- 5.3.1. CANOpen Cia 418 ili J1939
  - **5.3.1.1.** Sučelje s viličarom primjenom vlasničkog CAN protokola proizvođača originalne opreme (OEM).
  - **5.3.1.2.** Sučelje s AGV-om primjenom vlasničkog CAN protokola tvrtke EnerSys.

#### 5.4. Konfiguriranje uređaja Wi-iQ4 kroz Wi-iQ Paket izvješća

- 5.4.1. Nakon instalacije uređaj se mora postaviti u softveru. Umetnite hardverski ključ (antena Wi-iQ-a) u USB priključak PC računala na kojem je instaliran Wi-iQ Paket izvješća. Pokrenite softver Wi-iQ Izvješće.
- 5.4.2. Kliknite stavku izbornika Softver u gornjem lijevom kutu; kliknite "Jezik" i odaberite "US" (SAD) (ne engleski). To je potrebno kako bi sve tehnologije baterija (Bat. Techno) kasnije bile dostupne u postavkama softvera.
- **5.4.3.** Stvorite novu stranicu ako već ne postoji. Naziv stranice nije važan za instalaciju.

### Slika 9: Stranica za konfiguraciju internetske stranice za izvješće Wi-iQ-a

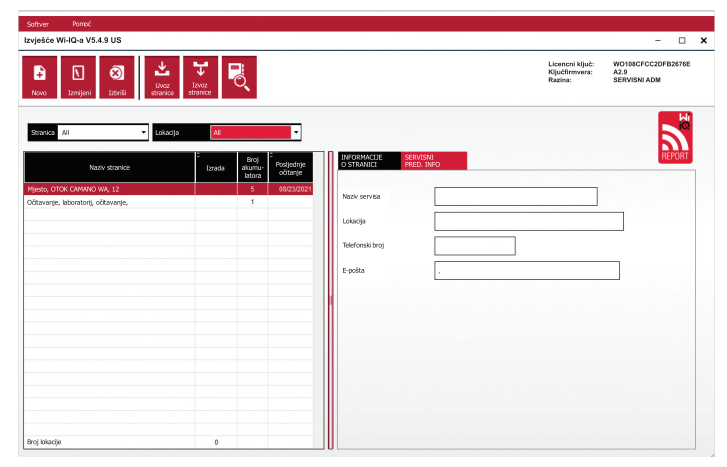

5.4.4. Dvaput kliknite Naziv lokacije za otvaranje. Mogu se prikazati prethodno dodani uređaji. Za dodavanje novog uređaja kliknite gumb za skeniranje u gornjem lijevom kutu. Softver će skenirati sve dostupne uređaje. Označite okvir "Dodaj" za sve uređaje koje želite konfigurirati i pritisnite gumb "+ Dodaj" s desne strane. Uređaji se mogu identificirati podudaranjem polja Adresa (HEX) sa serijskim brojem na uređaju.

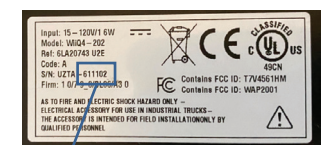

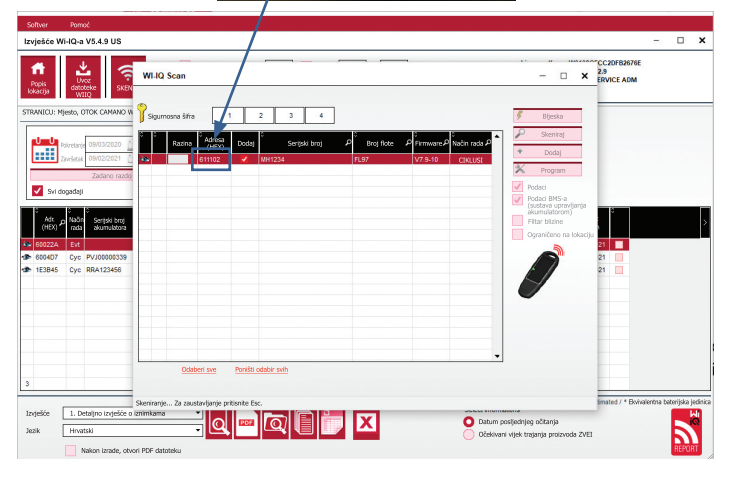

- 5.4.5. Uređaji koje ste dodali sada bi trebali biti dodani u prikaz stranice. Ako ste dodali više uređaja odjednom i niste sigurni koji je uređaj na pojedinom akumulatoru, kliknite ikonu oka u lijevom stupcu. Time će sve LED diode na tom uređaju treperiti 15 sekundi. Uređaj će istovremeno također emitirati zvučni signal. Dvaput kliknite bilo gdje duž retka uređaja koji želite konfigurirati kako biste otvorili prozor za konfiguraciju.
- 5.4.6. \*\*Ako u bilo kojem trenutku verzija za prijenosno računalo ne preuzme uređaj Wi-iQ 4 ili ne pronađe ispravan serijski broj uređaja, ispravno ga konfigurirajte putem aplikacije Econnect na odgovarajući serijski broj, ponovno skenirajte i sada će se prikazati u Wi-iQ Izvješću na vašem prijenosnom računalu.

#### Slika 11: Početna stranica Wi-iQ4 Izvješća

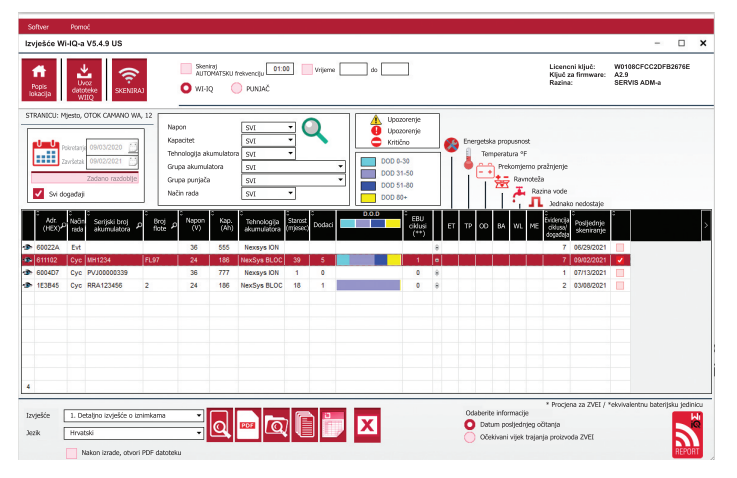

#### 5. KOMUNIKACIJA (NASTAVAK)

| POSTAVKE              | MJERE CIKLUS        | PROFIL DOGAĐAJ                    |                           |
|-----------------------|---------------------|-----------------------------------|---------------------------|
| firmware              | V7.9 13             | Ćelije 24 🕶 na Rav. ćelija 12     | Ravnoteža Sonda za mjerer |
| Posljednje skeniranje | 28/02/2023 10:47:23 | Tehnologija akumulatora NexSys 2V |                           |
| 5N br. baterije       | 00007987103001      | Kapacitet (Ah) 750 Jednako Toten  | al (sati)                 |
| Broj flote            |                     | Način rada CIKLUSI V              |                           |
| fodel                 |                     | j                                 |                           |
| Datum proizv. Bat     | 29/09/2022          |                                   |                           |
| Datum instal. Sustav  | 29/09/2022          |                                   |                           |
| Datum poslj. serv     |                     | i 🔨                               |                           |
| Resetiranje datuma    | 27/10/2022          | j 🖌 🖌                             |                           |
|                       |                     |                                   |                           |
| jetno vrijeme         | EUROPA              |                                   |                           |
|                       |                     |                                   |                           |
| /lasnik               |                     | •                                 |                           |

Slika 12: Stranica za konfiguraciju internatska stranica za izvjašća urađaja Wi-iOA

- 5.4.8. Serijski broj akumulatora (SN)- unesite serijski broj akumulatora (9 znamenki).
- 5.4.9. Broj voznog parka po potrebi
- 5.4.10. Model- unesite vrstu akumulatora, npr.: 18-E100-21
- 5.4.11. Ćelije- unesite broj ćelija u akumulatoru
  - 5.4.11.1. Za akumulatore NexSys® TPPL 2 V, za određivanje broja ćelija ukupan napon podijelite s 2. Primjer-Vrsta akumulatora je 36NXS700. 36 opisuje ukupni napon akumulatora. Ovaj broj trebate podijeliti s 2 kako biste dobili "Ćelije"; u ovom primjeru, 36 / 2 = 18 ćelija.
- 5.4.12. Rav. ćelija- Unesite broj ćelije na kojoj je instalirana siva žica, računajući od pozitivnog priključka.
  - 5.4.12.1.Za akumulator NexSys TPPL Bloc: Crnu žicu uređaja WiiQ4 i sivu žicu uređaja Wi-iQ4 treba pričvrstiti na negativne i pozitivne priključke istog bloka kako je opisano u odjeljku 4.1.13. U ovoj konfiguraciji "Rav. ćelija" uvijek će biti 6.
  - 5.4.13. Tehnologija baterije- odaberite odgovarajuću vrstu akumulatora Pogledajte napomene o stavkama na narudžbi BaaN u kojima kupac ili prodajni predstavnik zatraže bilo koju specifičnu postavku tehnologije baterije. Ako u bilješkama o stavkama nema zahtjeva, pogledajte Tablicu 8.

#### Tablica 8: Profili punjenja

| Tehnologija baterije | Vrste akumulatora      |  |  |  |  |  |
|----------------------|------------------------|--|--|--|--|--|
| AIR MIX              | Mokri                  |  |  |  |  |  |
| FAST EU              | Mokri                  |  |  |  |  |  |
| GEL                  | Evolution (PzV)        |  |  |  |  |  |
| HDUTY                | Mokri                  |  |  |  |  |  |
| NEXSYS 2V            | Nexsys TPPL 2V (NXS)   |  |  |  |  |  |
| NEXSYS BLOC          | Nexsys TPPL Bloc (NXS) |  |  |  |  |  |
| NEXSYS PURE 2V       | Nexsys TPPL (NXP)      |  |  |  |  |  |
| NEXSYS PRE BLOC      | Nexsys TPPL Bloc (NXP) |  |  |  |  |  |
| OPP                  | Mokri                  |  |  |  |  |  |
| PZQ                  | Ironclad (PzQ)         |  |  |  |  |  |
| STDWL                | Mokri                  |  |  |  |  |  |
| WL20                 | Waterless (PzM)        |  |  |  |  |  |

5.4.14. Kapacitet (Ah)- Unesite nazivni kapacitet akumulatora.

- 5.4.14.1.Akumulator NexSys TPPL Bloc: Utvrdite ukupni kapacitet (Ah) akumulatora. Primjer: 24-12NXS186-3. 186 opisuje nazivnu snagu svakog bloka u amper satima, a 3 opisuje broj paralelnih nizova. Pomnožite ta dva broja kako biste odredili "Kapacitet (Ah)"; u ovom primjeru 186 X 3 = 558 Ah.
- 5.4.14.2. Akumulator NexSysTPPL 2V: Utvrdite ukupni kapacitet (Ah) akumulatora. Primjer: 18-NXS770. 770 opisuje nazivnu snagu u amper satima.
- 5.4.15. (+) kabel / (-) kabel- odaberite kabel na koji je instaliran uređaj Wi-iQ4. U većini slučajeva treba odabrati kabel (-).
- 5.4.16. Razdoblje izjednačavanja (sati)- Unesite 186. Ovo je vrijeme u satima za zahtjev za punjenje za izjednačavanje (dostupno samo s firmverom uređaja Wi-iQ4 v4.0 i novijim). Ako je vrijeme izjednačavanja postavljeno na 0 sati, to onemogućuje značajku i kritične pogreške ne bilježe se u izvješćima. Ova značajka nije programabilna za profile akumulatora NexSys.

5.4.17. Ravnoteža- označite ovaj okvir za sve akumulatore.

- 5.4.18. Sonda razine vode označite ovaj okvir za sve akumulatore s ugrađenom sondom za razinu elektrolita.
- 5.4.19. Način rada- ostavite kao zadani- CYCLES (CIKLUSI), osim ako napomene o stavkama narudžbe na potvrdi narudžbe ne zahtijevaju postavljanje alternativnog načina rada od strane kupca ili prodajnog predstavnika. Napomena: Prije promjene načina rada pritisnite tipku "WRITE IDCARD" (ISPIŠI ID karticu). Ako se način rada prvo promijeni, ponovno pokrenite konfiguraciju od koraka 5.6.1.
  - 5.4.19.1.Sustavi Xinx™ zahtijevaju način rada EVENT (DOGAĐAJ).
- 5.4.20. Datumi- unesite datum iz šifre datuma akumulatora u polje "Datum proizv. Bat.". U polje "Datum serv. instal." unesite datum puštanja u rad akumulatora. Ostavite sva ostala polja s datumom prazna.
- 5.4.21. Vlasnik- ostavite kao zadano- ENERSYS.
- 5.4.22. Grupa akumulatora unesite vrstu viličara s obzirom na platformu operatera, ili po želji kupca.
- 5.4.22.1.Za Xinx pogledajte radni list za postavljanje uređaja Xinx.
- 5.4.23. Grupa punjača- model punjača ili maks. izlaz punjača
- 5.4.24. Postavljanje ljetnog računanja vremena: OFF (isklj) / Europa / Australija.
- 5.4.25. Nakon što unesete sve potrebne podatke, kliknite na gumb "WRITE IDCARD" (ISPIŠI ID KARTICU). Odaberite gumb "Ispiši" i potvrdite zapisivanie postavki.
- 5.4.26. Kliknite na karticu "CYCLES" (CIKLUSI). Pronađite gumb pod nazivom "Reset Cycles" (Resetiranje ciklusa) i kliknite na njega, odaberite "Continue" (Nastavi) kada se pojavi poruka upozorenja. Time ćete izbrisati svu memoriju u uređaju. Instalacija je dovršena. Važno je ponovno postaviti podatke na novoj instalaciji kako bi se osiguralo ispravno izračunavanje prosjeka.
  - 5.4.26.1. "Resetiranje događaja" za Xinx ili bilo koju postavku koja zahtijeva način rada EVENT (događaj).

Slika 13: Gumb za resetiranje ciklusa

| ٢.                                    | OČITAJTE<br>ID KARTICU                                                                                       | PIŠITE U<br>ID KARTIC                              | υ                                                  |                                                                                               |                                                                                     |                                                      |                                  |                                |                                |                                 |                                  |                                         |                                        |
|---------------------------------------|----------------------------------------------------------------------------------------------------|----------------------------------------------------|----------------------------------------------------|-----------------------------------------------------------------------------------------------|-------------------------------------------------------------------------------------|------------------------------------------------------|----------------------------------|--------------------------------|--------------------------------|---------------------------------|----------------------------------|-----------------------------------------|----------------------------------------|
| POS                                   | STAVKE M<br>Resetiranje<br>cklusa                                                                            | Zadrži stare                                       | CIKLUSI<br>e podatke nakon RE                      | PROFIL                                                                                        |                                                                                     | DOGAĐAJ                                              |                                  |                                |                                |                                 |                                  |                                         |                                        |
| CIRLUSA                               | Pokretanje pražnjenja                                                                                        | C<br>Pokretanje<br>pražnjenja<br>Vbat/čdije<br>(V) | S<br>Temperatura<br>na potetu<br>pražnjenj<br>("P) | Vrijeme<br>a pražnjenja                                                                       | Ah-<br>pražn-<br>jenja                                                              | ≎ ≎<br>vremena > % A<br>0,16 × CG 0,16               | C<br>Maks.<br>x C6<br>struja (A) | C<br>S Vbat/<br>ćelijom<br>(V) | C<br>Min. Vbati<br>ceija<br>(V | C<br>Me Vbat/<br>qeli (V)       | C<br>i struja<br>(A)             | C<br>- prosječna<br>temperatura<br>(*F) | ≎<br>Prabijenje<br>- enerciju<br>(kWh) |
| Pok<br>Vbat<br>Erere<br>Vat/<br>Prosj | retanje pražnjenja<br>Včelja = 0V / T("F)<br>= 0<br>gla (Wh) = 0<br>celja mn = 0V<br>j. T("F) = 0<br>Vrijeme | a:<br>= 0                                          |                                                    | Pokretan<br>Vbat/čeliji<br>A stat = 0<br>Energija (<br>Završetak<br>I završetak<br>T(*F) zavr | ije punje<br>a = 0V / '<br>= 0 (0,00<br>Wbat (V) =<br>t (A) = 0<br>Setak = 0<br>Vri | enja:<br>T(°F) = 0<br>% od C5)<br>= 0<br>ijeme - 00h | 00                               |                                | Nal<br>Ah-t<br>Ene             | con punj<br>- = 0<br>rgija (kwh | enja (izje<br>) = 0<br>eme = 00f | dnačavanj                               | e)                                     |

5.4.27 Postavljanje sustava Xinx™

5.4.27.1. Promjena načina rada na EVENT (DOGAĐAJ)

- 5.4.27.2. Grupa akumulatora mora se postaviti za ispravan naziv skupine u skladu s napomenom na narudžbi i/ili Xinx BOM profilu; npr. Dock Stockers, Pallet Jack itd. Ako koristite sva velika slova za jednu grupu vozila, provjerite jesu li sve grupe imenovane velikim slovima. To će biti omogućeno putem prilagođene napomene na narudžbi i/ili Xinx BOM profilu. Bilo kakav tipfeler može dovesti do toga da sustav Xinx ne prepozna akumulator.
- 5.4.28. Koristite karticu "MEASURES" (Mjerenja) za provjeru postavki 5.4.28.1. Odaberite gumb "MEASURES" (Mjerenja) za očitavanje podataka uređaja Wi-iQ<sup>®</sup>4 u stvarnom vremenu
  - 5.4.28.1.1. Kalibriranim voltmetrom izmjerite napon od pozitivnog terminala baterije do sive žice VBAL/CEL. Podijelite očitanje s brojem ćelija između pozitivnog terminala i žice za ravnotežu. Usporedite ovu vrijednost s očitanjem "VBAL/CEL" i potvrdite da je unutar tolerancije od (+/- 0,02 VDC). Odstupanje od ove vrijednosti ukazuje na to da je pogrešan broj ćelija unesen u polje "Cells Bal" (ravnoteža ćelija) ili da je žica za balansiranje na pogrešnom mjestu.

- 5.4.38.1.2. Izmjerite napon između pozitivnog i negativnog priključka akumulatora kalibriranim voltmetrom. Podijelite broj ćelija u akumulatoru i potvrdite da je ova vrijednost unutar tolerancije (+/- 0,03 VDC) vrijednosti u "VBAT/CEL" Odstupanje od ove vrijednosti može ukazivati na loš električni spoj. Očistite i podmažite priključak akumulatora i spojnicu terminala.
- 5.4.28.1.3. Izmjerite temperaturu u blizini sonde za temperaturu na akumulatoru. Provjerite je li vrijednost u polju "Temp" blizu očitane vrijednosti. Velika odstupanja ukazuju na loš termalni senzor.
- 5.4.28.1.4. Ako je moguće, upravljajte opremom ili napunite akumulator. Izmjerite struju kalibriranim ampermetrom i potvrdite da je vrijednost unutar tolerancije (+/- 2 %) vrijednosti pod "STRUJA". Odstupanje od ove vrijednosti ukazuje na loš Hallov senzor.
  - 5.4.28.1.4.1. Također provjerite je li struja u ispravnom smjeru, (-) za pražnjenje i (+) za punjenje. Odstupanje od toga ukazuje na to da je Hallov senzor ugrađen naopako.
- 5.4.28.1.5. Provjerite pokazuje li elektrolit ispravno. Ako je sonda prekrivena, a oznaka u odjeljku "Mjerenja" nije zelena, provjerite je li žica za uravnoteženje na negativnom priključku iste ćelije na kojoj je instalirana sonda za elektrolit.

#### Slika 14: Očitanja uživo na Wi-iQ4 izvješću

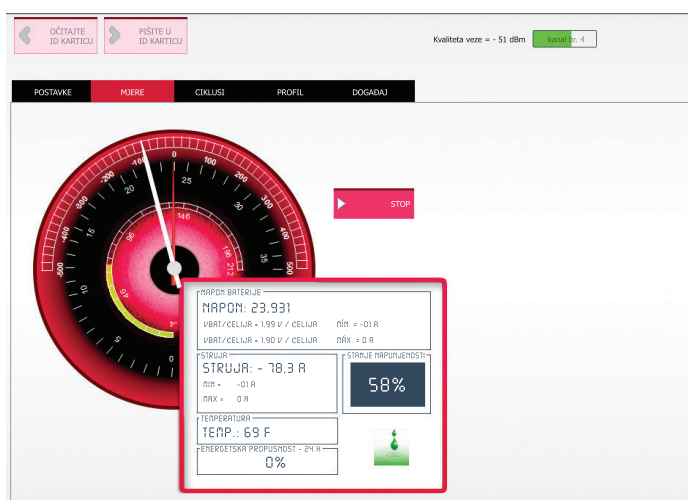

# 5.5. Konfiguriranje uređaja Wi-iQ®4 u mobilnoj aplikaciji E ConnectTM

- 5.5.1. Mobilna aplikacija pod nazivom "E Connect" razvijena je za operacijske sustave iOS° i Android° (neće raditi na Windows platformama), dostupna za besplatno preuzimanje u trgovinama App Store i Play Store. Pristup je zaštićen podacima za prijavu / lozinkom. Različite razine pristupa dodjeljuju se različitim pristupnim kodovima.
- 5.5.2. Mobilna aplikacija E Connect omogućuje uglavnom:
  - 5.5.2.1. Skeniranje i zatim povezivanje uređaja Wi-iQ3 s korisničkom internetskom stranicom (popis uređaja automatski se bilježi na udaljenom poslužitelju).
  - **5.5.2.2.** Postavljanje parametara akumulatora uređaja Wi-iQ3 (tehnologija, kapacitet itd.).
  - **5.5.2.3.** Brzi pregled povijesnih parametara kao što su SOC, napon i temperatura.
  - 5.5.2.4. Preuzimanje povijesnih podataka s uređaja Wi-iQ3 (preuzeti podaci automatski se prebacuju na udaljeni poslužitelj\* na pametnom telefonu nema pohranjenih podataka).

#### Napomene:

(1) Bluetooth se automatski aktivira prilikom pokretanja mobilne aplikacije.

(2) Ako pametni telefon nije povezan s internetom tijekom skeniranja i preuzimanja podataka, prijenos na udaljeni poslužitelj izvršit će se čim se ponovno uspostavi internetska veza. **5.5.3.** Glavni zasloni mobilne aplikacije E Connect s glavnim parametrima prikazani su u nastavku.

Slika 15: Zasloni mobilne aplikacije E Connect

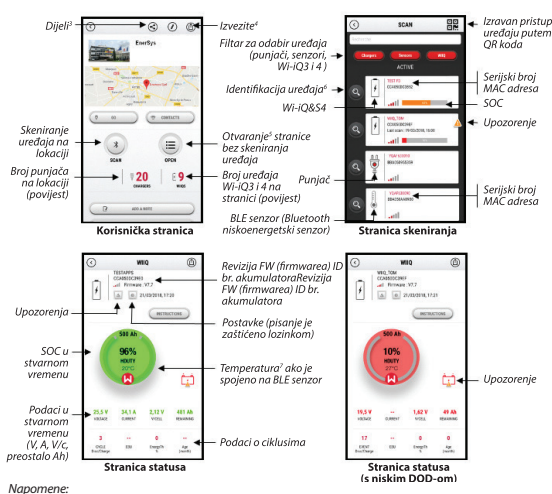

(3) Gumb "Dijeli" omogućuje dijeljenje podataka na stranici s drugim korisnikom (putem e-pošte). Korisnička stranica zadano se prikazuje samo vlasniku (osobi koja je stranicu izradila).

- (4) Gumb "Izvezi" omogućuje izvoz podataka u datoteci formata xrp koja se, radi dublje analize, može uvesti u softver izvješća Wi-IQ-a. Poveznica za preuzimanje datoteke priložena je ili se šalje na adresu e-pošte korisnika.
- (5) Gumb "Otvori" omogućuje pristup popisu uređaja koji su već zabilježeni na korisničkoj stranici u izvanmrežnom načinu rada.
- (6) Gumb "Identifikacija" omogućuje vizualnu identifikaciju odabranog uređaja putem identifikacijske sekvence LED dioda. (7) Dok ie uređaj Wi-iO3 povezan s aplikacijom, nema komunikacije s BLE senzorom (sto znači da se podaci
  - o temperaturi ne osvježavaju).
- 5.5.4. Pogledajte odjeljak 5.4. "Konfiguriranje uređaja Wi-iQ°4 kroz softver Wi-iQ Paket izvješća" za konfiguriranje parametara akumulatora na stranici s postavkama uređaja Wi-iQ4 u aplikaciji. Potrebne informacije su iste (tj. serijski broj akumulatora, informacije o kupcu, tehnologija baterije, kapacitet akumulatora, broj ćelija itd.).

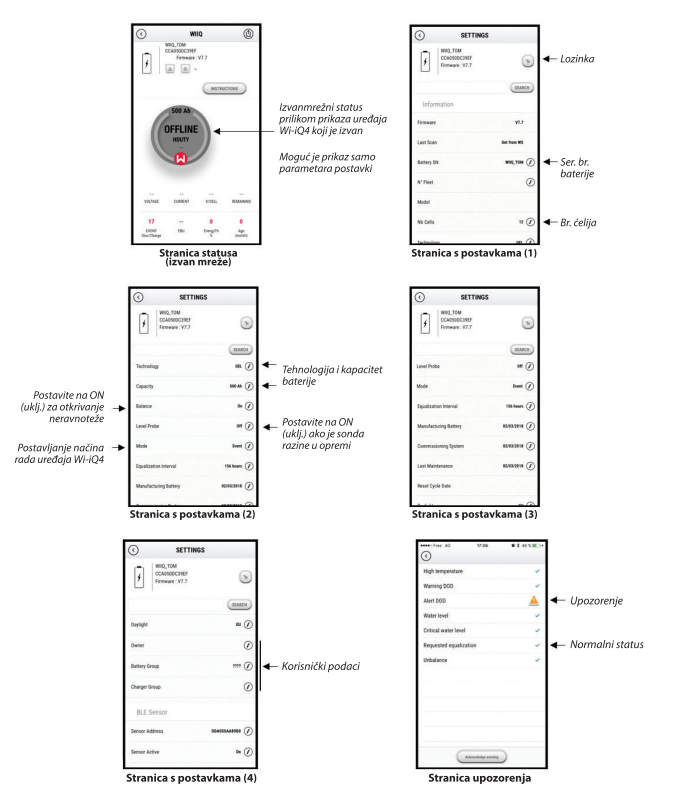

Dostupno je više grafikona (SOC, temperatura, Ah...) s različitim filtrima razdoblja (dan, tjedan, godina).

Slika 16: Dostupne opcije izbornika mobilne aplikacije E Connect™

# 5. KOMUNIKACIJA (NASTAVAK)

#### 5.6. Truck iQ<sup>™</sup> pametna nadzorna ploča akumulatora

- 5.6.1. Pametna nadzorna ploča akumulatora Truck iQ™ jedan je od najnovijih "iQ" uređaja tvrtke <sup>Enersys\*</sup>.
- 5.6.2. Uređaj se sastoji od zaslona kojeg napaja akumulator putem kablova viličara. Bežično i u stvarnom vremenu očitava podatke s uređaja Wi-iQ\*4, prikazuje upozorenja, alarme, stanje napunjenosti i druge korisne parametre za optimiziranje rada akumulatora.

Slika 17: Uređaj Wi-iQ4 komunicira sTruck iQ pametnom nadzornom pločom akumulatora kako bi prikazao kritične informacije o akumulatoru

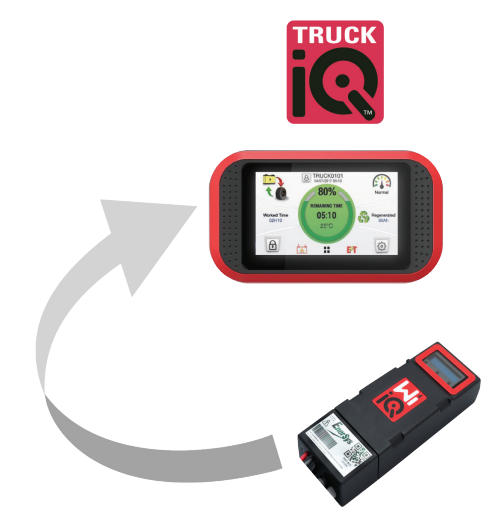

5.6.3. Uparivanje nadzorne ploče Truck iQ s uređajem Wi-iQ4

5.6.4. Nadzorna ploča Truck iQ može se ručno ili automatski upariti s uređajem Wi-iQ4.
5.6.4.1. Ručni postupak

Slika 18: Upute za uparivanje uređaja Wi-iQ4 i nadzorne ploče Truck iQ

Postavka -> I/O-> Uparivanje -> Onemogućiti automatsko uparivanje.

Odaberite odgovarajući uređaj Wi-iQ4 klikom na ikonu BLE (Bluetooth).

Napomena: Uređaj Wi-iQ4 obično se zove isto kao i akumulator.

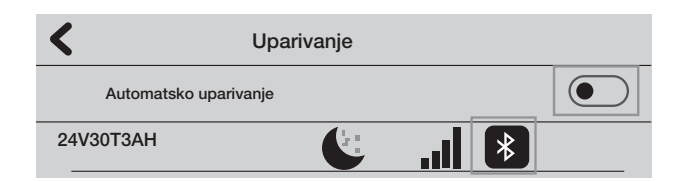

#### 5.7. CAN (mreža upravljačkog područja) komunikacija

- **5.7.1.** EnerSys<sup>\*</sup> omogućuje integraciju putem CAN podržanih protokola koji su povezani sa sljedećim:
  - 5.7.1.1. Viličari koji koriste vlasnički CAN protokol proizvođača ugrađen u firmver uređaja Wi-iQ4.
  - **5.7.1.2.** AGV-ovi (Automatski upravljana vozila) koristeći vlasnički CAN protokol tvrtke EnerSys (CANOpen Cia 418 ili J1939).
  - 5.7.1.3. Popis parametara koji se putem CAN-a prenose viličarima kako je navedeno u vlasničkom protokolu proizvođača originalne opreme, među ostalim:
    - 5.7.1.3.1. USOC (iskoristivo stanje napunjenosti)
    - 5.7.1.3.2. Istosmjerni (DC) napon sabirnice
    - 5.7.1.3.3. Istosmjerna (DC) struja sabirnice
    - 5.7.1.3.4. Temperatura sustava (temperatura akumulatora)
    - 5.7.1.3.5. Okidač blokade dizala
    - 5.7.1.3.6. Okidač ograničenog rada
  - 5.7.1.4. Više pojedinosti potražite u Specifikaciji CAN sučelja koja se isporučuje s korisničkim priručnikom viličara za svakog pojedinog proizvođača originalne opreme (OEM).

- 5.7.1.5. Parametar koji se putem CAN-a prenosi na AGV kako je navedeno u vlasničkom CAN protokolu tvrtke EnerSys, ali ne ograničava se na:
  - 5.7.1.5.1. USOC (iskoristivo stanje napunjenosti)
    - 5.7.1.5.2. Istosmjerni (DC) napon sabirnice
    - 5.7.1.5.3. Istosmjerna (DC) struja sabirnice
- 5.7.1.5.4. Temperatura sustava (temperatura akumulatora)5.7.1.6. Više pojedinosti potražite u odjeliku EnerSys Global:
- Specifikacija CAN Open i CAN J1939 za kontroler baterije dokument ENER-CO-002 ' i dokument EnerSys\_J1939.

#### 6. SERVIS I RJEŠAVANJE PROBLEMA

# 6.1. Prikazane poruke o pogreškama

Slika 19: LED diode uređaja Wi-iQ4

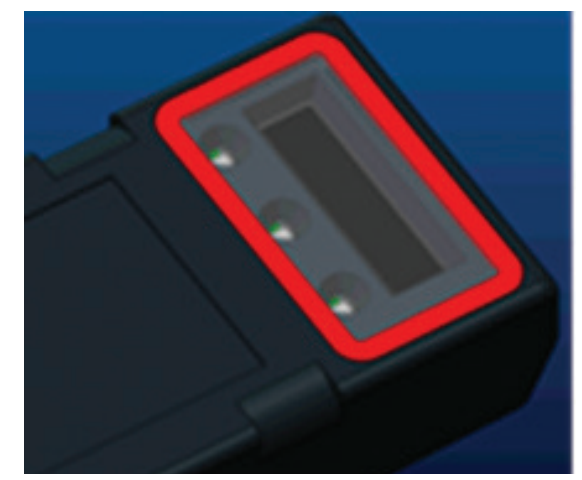

6.1.1. Provjerite LED indikatore na uređaju. Brzo treperenje svih LED dioda svakih pet sekundi označava uspješno postavljanje i normalan rad. Pogledajte tablicu u nastavku za rješavanje problema s ostalim indikatorima:

Tablica 9: Tablica dijagnostike

| LED indikatori                      | LCD zaslon                  | Značenje                                                   |  |  |  |  |  |
|-------------------------------------|-----------------------------|------------------------------------------------------------|--|--|--|--|--|
| Brzo treperenje<br>svakih 5 sekundi |                             | Instalacija OK                                             |  |  |  |  |  |
| Treperi plavo                       |                             | Vaga je neispravno instalirana ili<br>programirana         |  |  |  |  |  |
|                                     | Nema senzora<br>temperature | Sonda razine nije umetnuta ili<br>je pogrešno programirana |  |  |  |  |  |
|                                     | Nema senzora struje         | Hallov efekt nije spojen ili ne očitava                    |  |  |  |  |  |
| Treperi crveno                      | Temperatura                 | Moguća neispravna termalna sonda<br>(ako se nastavi)       |  |  |  |  |  |

- 6.1.2. Povezivanje s uređajem putem mobilne aplikacije E Connect™
  - 6.1.2.1. Ako se ne može povezati, provjerite da nisu povezani drugi uređaji, kao što je druga aplikacija ili nadzorna ploča Truck iQ™. Istodobno se može povezati samo s jednim uređajem.
  - 6.1.2.2. Pokušajte se povezati s računalom i sustavom Wi-iQ° Izvješće
  - **6.1.2.3.** Ako se ne može povezati ni s jednim uređajem. Premjestite uređaj Wi-iQ4 na drugo mjesto, po mogućnosti na otvorenom.
    - **6.1.2.3.1.** Ako se spoji na drugoj lokaciji, problem je radiomagnetska interferencija.
    - 6.1.2.3.2. Ako se ne poveže, zamijenite uređaj Wi-iQ4
- 6.1.3. Provedite sljedeće provjere kvalitete kako biste potvrdili ispravnu instalaciju. Usporedite vrijednosti prikazane na LCD zaslonu s varijablama izmjerenim na akumulatoru (npr. napon, temperatura itd.).
  - **6.1.3.1.** Odaberite gumb "MERENJA" za očitavanje podataka uređaja Wi-iQ4 u stvarnom vremenu
    - 6.1.3.1.1. Kalibriranim voltmetrom izmjerite napon od pozitivnog terminala baterije do sive žice VBAL/CEL. Podijelite očitanje s brojem ćelija između pozitivnog terminala i žice za ravnotežu. Usporedite ovu vrijednost s očitanjem "VBAL/CEL" i potvrdite da je unutar tolerancije od (+/ 0,02 VDC). Odstupanje od ove vrijednosti ukazuje na to da je pogrešan broj ćelija unesen u polje "Cells Bal" (Balans ćelija) ili da je žica za balansiranje na pogrešnom mjestu.

- 6.1.3.1.2. Izmjerite napon između pozitivnog i negativnog priključka akumulatora kalibriranim voltmetrom. Podijelite broj ćelija u akumulatoru i potvrdite da je ova vrijednost unutar tolerancije (+/- 0,03 VDC) vrijednosti u "VBAT/CEL" Odstupanje od ove vrijednosti može ukazivati na loš električni spoj. Očistite i podmažite priključak akumulatora i spojnicu terminala.
- **6.1.3.1.3.** Izmjerite temperaturu u blizini sonde za temperaturu na akumulatoru. Provjerite je li vrijednost u polju "Temp" blizu očitane vrijednosti. Velika odstupanja ukazuju na loš termalni senzor.
- 6.1.3.1.4. Ako je moguće, upravljajte opremom ili napunite akumulator. Izmjerite struju kalibriranim ampermetrom i potvrdite da je vrijednost unutar tolerancije (+/- 2 %) vrijednosti pod "STRUJA". Odstupanje od ove vrijednosti ukazuje na loš Hallov senzor.
  - 6.1.3.1.4.1. Također provjerite je li struja u ispravnom smjeru, (-) za pražnjenje i (+) za punjenje. Odstupanje od toga ukazuje na to da je Hallov senzor ugrađen naopako.
- 6.1.3.1.5. Provjerite pokazuje li elektrolit ispravno. Ako je sonda prekrivena, a oznaka u odjeljku "Mjerenja" nije zelena, provjerite je li žica za uravnoteženje na negativnom priključku iste ćelije na kojoj je instalirana sonda za elektrolit.
  6.1.3.1.5.1. Ako je sonda ispravno postavljena,
  - provjerite ima li na njoj korozije. Zamijenite sondu ako je oštećena.
- 6.2 Za servis se obratite prodajnom predstavniku tvrtke EnerSys ili posjetite www.enersys.com.

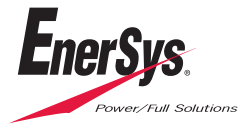

Sjedište tvrtke EnerSys World 2366 Bernville Road Reading, PA 19605, SAD Tel: +1-610-208-1991 / +1-800-538-3627

**EnerSys EMEA** EH Europe GmbH Baarerstrasse 18 6300 Zug, Švicarska EnerSys Asia 152 Beach Road #11-08 Gateway East Building Singapur 189721 Tel.: +65 6416 4800

© 2024 EnerSys. Sva prava pridržana. Zaštitni znakovi i logotipi vlasništvo su tvrtke EnerSys i povezanih društava, osim Bluetootha, Loctitea, Noaloxa, CE, UKCA, Zigbeeja, iOS-a i Androida, koji nisu vlasništvo tvrtke EnerSys. Podliježe izmjenama bez prethodne najave. Moguće su pogreške i propusti. EMEA-HR-OM-ENS-WIQ-0524